## FINDING PRINTABLE RESOURCES ON PBS LEARNINGMEDIA

**PBS LearningMedia** has lots of documents, activity pages, lesson plans and other materials to download and print. Here are tips for finding them using filters to refine your search:

- One route is to type "**Printable**" in the search box at the top of the LearningMedia homepage. This produces mostly activity pages and some informational handouts in a range of subject areas. You can refine the results using the menus to the left side of the page to filter for "**Grade**" and "**Subject.**"
- If you need resources on a specific topic, enter the subject area or PBS show you want in the search box. Try terms like "algebra" or "Shakespeare" or "Ken Burns Civil War."
- Once the page populates with search results, go to the menus on the left side of the page. Under "**Resource Type**" click "**Document**." The "**Resource Type**" menu also includes "**Lesson Plans**," which often can be printed, too.
- The left-side menus also have "**Subject**" and "**Grade**" categories that let you refine your search much more tightly. Just be sure the "**Document**" filter is also clicked if you only want documents.
- When you open individual resources, be sure to check for "**Support Materials**" because they can include activities, teaching tips and other materials you can print out.
- If you start your search by clicking "Subjects" in the bright blue bar at the top of the LearningMedia homepage, you can choose broad topics like "Mathematics" or "K-8 Mathematics." Once the page populates with results, click on "Type" (in the colored bar the top of the results display) and choose "Document" or "Lesson Plan" from the pull-down menu. You can also filter for "Grade."
- With all search approaches, many results will be print ready. Others may require you to save them as webpages or other formats to be printed or shared.
- Good luck. There are a lot of great materials here so have fun checking them out!